#### 1. OBJETO

Establecer los pasos necesarios y suficientes para imprimir los extractos digitales generados por el Instituto de Ayuda Financiera a la Acción Social.

#### 2. ALCANCE

Comprende su aplicación a los extractos digitales en formato PDF generados por el sistema de Extractos Digitales.

#### 3. RESPONSABILIDAD

Los responsables de la aplicación de este procedimiento son Gerencia Comercial y áreas subordinadas.

#### 4. OPERATORIA

Requisitos previos obligatorios:

- Sistema Operativo MS Windows XP, Windows 7 o superior.
- Navegador Mozilla Firefox, descargable desde <u>https://www.mozilla.org/es-AR/firefox/new/</u>
- Visor de documentos PDF Acrobat Reader, descargable desde <u>http://get.adobe.com/es/reader/</u>

Sin el visualizador Acrobat Reader no se podrán ver ni imprimir los extractos digitales.

Una vez que se haya confirmado la existencia de los requerimientos obligatorios, en el Escritorio hacer doble click en el ícono de Firefox:

| Confeccionó: Div Desarrollo de<br>Sistemas | Documento N°: 08                 | N° de Revisión: 01 |
|--------------------------------------------|----------------------------------|--------------------|
| Revisó: Coord. de Sistemas                 | Aprobó: Comité de la Calidad     | Fecha: 12/12/2014  |
| Archivo:IT 08 Impresión de Extracto        | os Digitales - Mozilla Firefox - | Página: 1 de 7     |
| V01.00C                                    |                                  |                    |

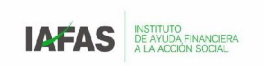

# **INSTRUCTIVO DE TRABAJO**

### IMPRESIÓN DE EXTRACTOS DIGITALES – MOZILLA FIREFOX

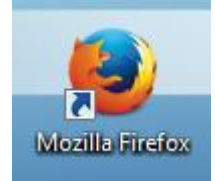

Acceder a la página de IAFAS, en www.iafas.gov.ar

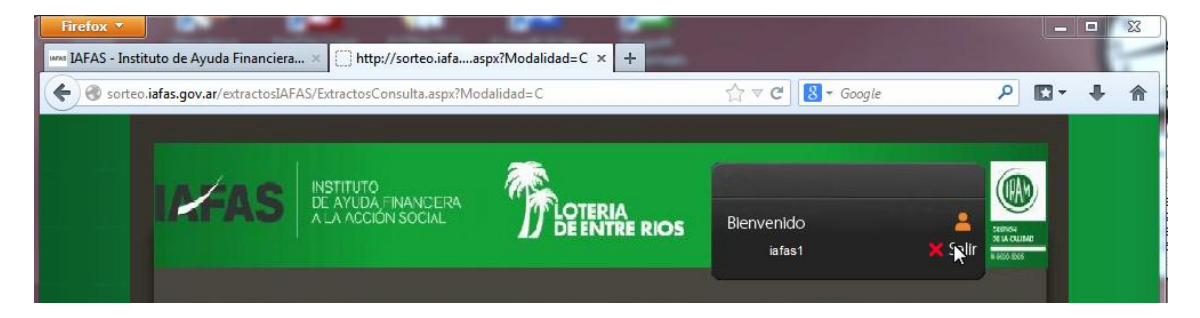

Hacer clic en el enlace "Extractos digitales"

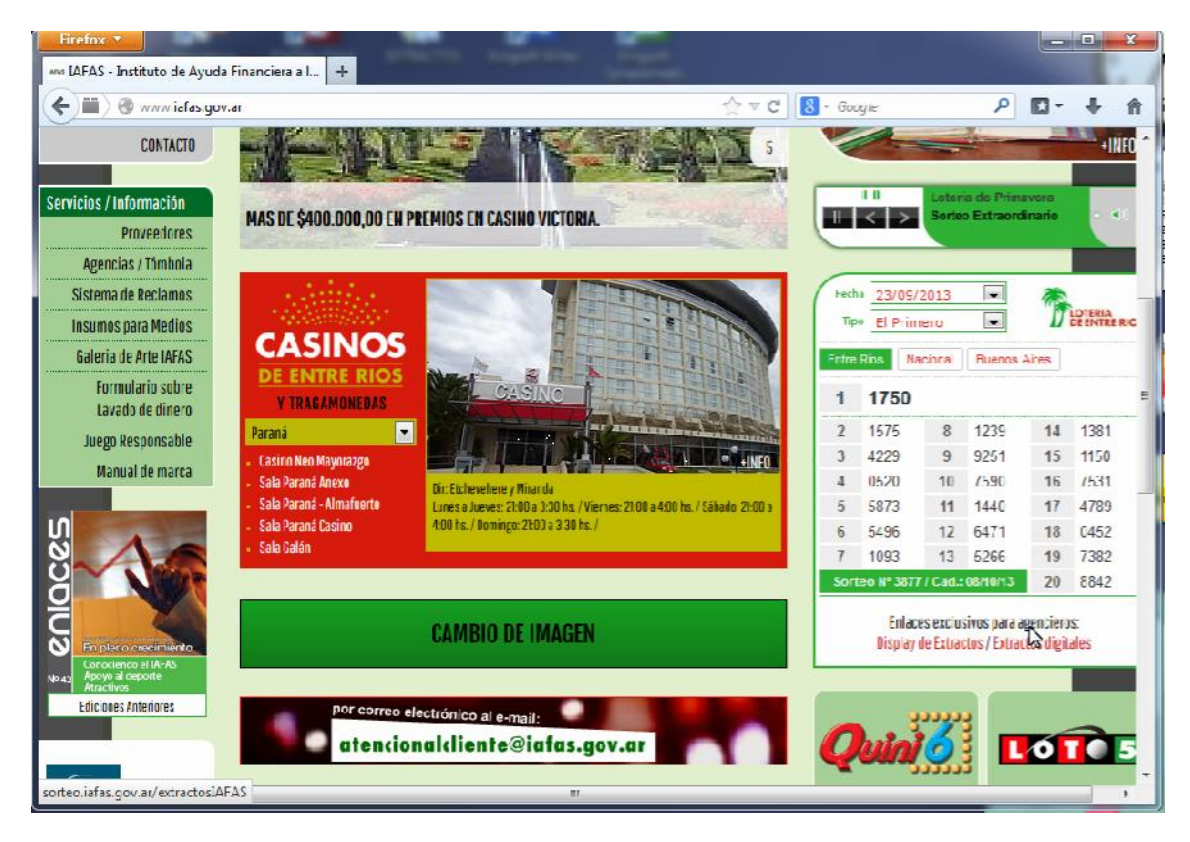

| Archivo: IT 08 Impresión de Extractos Digitales - Mozilla Firefox - | Página: <b>2</b> de <b>7</b> |
|---------------------------------------------------------------------|------------------------------|
| V01.doc                                                             |                              |

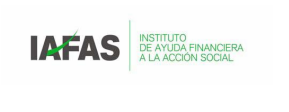

Indicar el rango de fechas en el que se desea visualizar los extractos.

| Firefox ×       umo IAFAS - Instituto de Ayuda Financiera ×       http://sorteo.iafaaspx?Modalidad=C × + |                           |                                    |
|----------------------------------------------------------------------------------------------------|---------------------------|------------------------------------|
| Sorteo.iafas.gov.ar/extractosIAFAS/ExtractosConsulta.aspx?Modalidad=C                                    | 🏠 マ 🕑 🚺 - Google          | ₽ 🖸 - 🖡 🏠                          |
| INSTITUTO<br>DE AYUDA FINANCIERA<br>A LA ACCIÓN SOCIAL<br>DE ENTRE RIOS                                  | Blenvenido<br>iafas1 X Sa | ereno<br>31 A cruane<br>11 ROD SKI |
| Consulta de Extractos<br>Ver sorteos realizados desde el día 23/09/2013                                  | 1013 KA                   |                                    |
| ©2013-12Tsa. software                                                                                    |                           |                                    |

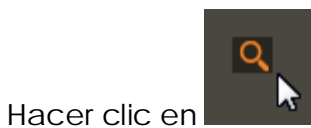

para realizar la búsqueda.

Hacer clic sobre el extracto que se desea visualizar

| Archivo: IT 08 Impresión de Extractos Digitales - Mozilla Firefox - | Página: <b>3</b> de <b>7</b> |
|---------------------------------------------------------------------|------------------------------|
| V01.doc                                                             |                              |
|                                                                     |                              |

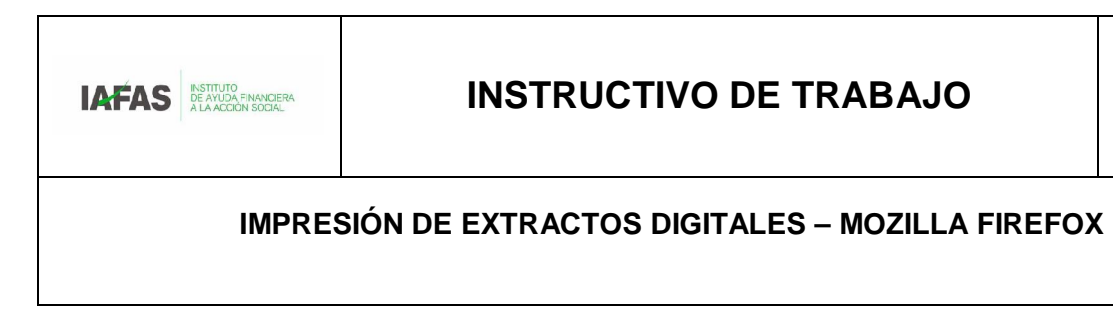

| sorteo.iafas.gov.ar/extractosl                                       | AFAS/ExtractosConsulta.aspx?Mo                        | odalidad=C                | ☆ ▼ C 8 • 0          | Google              | ₽ 🖬                              |
|----------------------------------------------------------------------|-------------------------------------------------------|---------------------------|----------------------|---------------------|----------------------------------|
| I MAS                                                                | INSTITUTO<br>DE AYUDA FINANCERA<br>A LA ACCIÓN SOCIAL | LOTERIA<br>DE ENTRE R     | Bienvenido<br>isfas1 | <b>≗</b><br>★ Salir | SERION<br>REACONDACT<br>NO. 2005 |
|                                                                      |                                                       |                           |                      |                     |                                  |
| EXTRACTOS<br>Consulta de Extract                                     | ▼                                                     |                           |                      |                     |                                  |
| EXTRACTOS<br>Consulta de Extract<br>Ver sorteos real                 | os<br>izados desde el día 23/09/20                    | 13 hasta el día           | 23/09/2013 Q         | l                   | Ī                                |
| EXTRACTOS<br>Consulta de Extract<br>Ver sorteos real                 | os<br>izados desde el día 23/09/20                    | 13 hasta el día           | 23/09/2013 Q         | 1                   | j                                |
| EXTRACTOS<br>Consulta de Extract<br>Ver sorteos real<br>Fecha - Hora | os<br>Izados desde el día 23/09/20<br>Juego           | 13 masta el día<br>Sorteo | 23/09/2013 Q         |                     | -                                |

Dado que el sistema funciona con ventanas emergentes, es posible que el navegador lo impida por cuestiones de seguridad con la leyenda "Firefox evitó que este sitio abra una ventana emergente". Como sabemos que el la dirección sorteo.iafas.gov.ar es de confianza, hacemos clic en el botón Opciones.

| Firefox ▼       www JAFAS - Instituto de Ayuda Financiera ×           | E.                    |                    |
|-----------------------------------------------------------------------|-----------------------|--------------------|
| Sorteo.iafas.gov.ar/extractosIAFAS/ExtractosConsulta.aspx?Modalidad=C | ତି 🏠 ⊽ C 🛛 🕄 ▼ Google | ₽ 🖸 - ∔ 🏦          |
| Firefox evitó que este sitio abra una ventana emergente.              |                       | <u>O</u> pciones × |
|                                                                       |                       |                    |

Aparecerá un menú con varias opciones. Hacemos clic en la opción con leyenda similar a "Permitir ventanas emergentes para sorteo.iafas.gov.ar".

| Firefox * Market Agence Agence Agen |                                                                           |
|----------------------------------------------------------------------------------------------------|---------------------------------------------------------------------------|
| Sorteo.iafas.gov.ar/extractosIAFAS/ExtractosConsulta.aspx?Modalidad=C                                                                                                    | ତ ରୁ ଟ ୯ 🛛 🚼 - Google 🔎 🖸 - 🖡 🏫                                           |
| Firefox evitó que este sitio abra una ventana emergente.                                                                                                    | <u>O</u> pciones ×                                                        |
|                                                                                                    | Permitir ventanas emergentes para sorteo.iafas.gov.ar                     |
|                                                                                                    | Editar opciones del bloqueo de ventanas emergentes                        |
|                                                                                                    | No mostrar este mensaje cuan <u>d</u> o se bloqueen ventanas emergentes   |
| A LA ACCIÓN SOCIAL                                                                                                    | Mostrar 'http://sorteo.iafas.gov.ar/extractosIAFAS/ExtractoVer.aspx?sorte |

| Archivo: IT 08 Impresión de Extractos Digitales - Mozilla Firefox - | Página: 4 de 7 |
|---------------------------------------------------------------------|----------------|
| V01.doc                                                             |                |
|                                                                     |                |

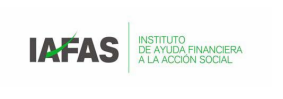

Volvemos a hacer clic sobre extracto a visualizar

| Firefox TIAFAS - Instituto de Ayuda Financie         | ra × 📋 http://sorteo.iafaa                            | spx?Modalidad=C × - | -              |                 |              |                 |   | x |
|------------------------------------------------------|-------------------------------------------------------|---------------------|----------------|-----------------|--------------|-----------------|---|---|
| sorteo.iafas.gov.ar/extractos                        | AFAS/ExtractosConsulta.aspx?Mo                        | dalidad=C           | 6 ද ▼          | C 😸 🗕 Google    | م            | - 13            | ÷ | ⋒ |
| IMAS                                                 | INSTITUTO<br>DE AYUDA FINANCERA<br>A LA ACCIÓN SOCIAL | LOTERIA<br>DE ENTRI | E RIOS Blenv   | enido<br>iafas1 | A<br>X Salir | D<br>JILMS<br>6 |   |   |
| EXTRACTOS<br>Consulta de Extract<br>Ver sorteos real | os<br>zados desde el día 23/09/20                     | 13 and and hasta el | día 23/09/2013 | <u> </u>        |              |                 |   |   |
| Fecha - Hora<br>23/09/2013 11:30                     | Juego<br>Tómbola Primero                              | Sorteo<br>3877      | Extracto       | -               |              |                 |   |   |

Si todo ha salido bien, podríamos poder ver el extracto en pantalla.

| ex_P_3877.pdf  | - Mozilla Firefox      |                   |                            |                  |                         |     |
|----------------|------------------------|-------------------|----------------------------|------------------|-------------------------|-----|
| sorteo.iafas.g | ov.ar/extractosIAFAS/I | XTRACTO_PDF/E_2sc | ra3uejxoa3c34rnrhihbb/ex_P | _3877.pdf        | <b>K</b>                |     |
|                | - ragina:              | 1 061             |                            | auco ÷           | *                       |     |
|                |                        |                   |                            |                  |                         |     |
|                |                        |                   |                            |                  |                         |     |
|                | EXTRAC                 | .TO OFIC          | <b>IAL</b>                 | HIPON<br>HIPONOO |                         |     |
|                |                        | [                 | d d                        | OAA              | D LOTERIA<br>DE ENTRE R | 105 |
|                | IOMBOLA                |                   |                            |                  |                         |     |
|                | ELP                    | <b>'RIME</b>      | :RO                        |                  |                         | =   |
|                | SORTEO I               | Nº 3877           |                            |                  |                         |     |
|                | SORTEO REALIZ          | ADO EL 23 DE SE   | PTIEMBRE DE 2013           |                  |                         | _   |
|                | ENTRE RIO              | s 1               | NACIONAL                   | 2                | BS. AS.                 | 3   |
|                | 19 17                  | 50                | 9758                       |                  | 3141                    |     |
|                | 2° 15                  | 75                | 0105                       |                  | 4319                    |     |
|                | 39 42:                 | 29                | 0860                       |                  | 4551                    |     |
|                | 4° 05:                 | 20                | 6745                       |                  | 4240                    |     |
|                | 59 58                  | 73                | 7627                       |                  | 0667                    |     |
|                | 6° 54                  | 96                | 5532                       |                  | 6269                    |     |
|                | 7° 10                  | 93                | 2028                       |                  | 0072                    |     |
|                | 89 12                  | 39                | 9165                       |                  | 0398                    |     |
|                | 92 92                  | 51                | 6171                       |                  | 1237                    |     |
|                | 10° 75                 | 90                | 5833                       |                  | 7710                    |     |
|                | 10 14                  | 40                | 8689                       |                  | 8476                    |     |
|                | 12º 64                 | 71                | 3639                       |                  | 0158                    |     |

| Archivo: IT 08 Impresión de Extractos Digitales - Mozilla Firefox - | Página: <b>5</b> de <b>7</b> |
|---------------------------------------------------------------------|------------------------------|
| V01.doc                                                             |                              |
|                                                                     |                              |

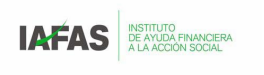

θ y En la esquina superior derecha buscamos el ícono marcado como hacemos clic en el.

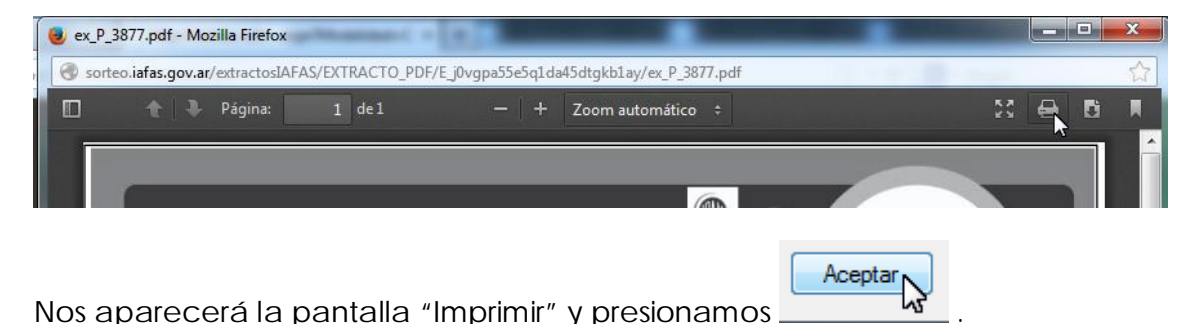

Nos aparecerá la pantalla "Imprimir" y presionamos

| primir                              | – + Zoom automático<br>X |
|-------------------------------------|--------------------------|
| Impresora                           |                          |
| Nombre: HP Laser let M5025 mfo PCL6 |                          |
| Estado: Listo                       |                          |
| Tipo: HP LaserJet M5025 mfp PCL6    |                          |
| Ubicación: 192.168.0.60             |                          |
| Comentario:                         | Imprimir a un archivo    |
| Intervalo de impresión              | Copias                   |
| Todo                                | Número de copias: 1      |
| Páginas de: 1 a: 1                  |                          |
| O Selección                         | 123 123 Intercalar       |
| O Delection                         |                          |
|                                     | Aceptar Cancelar         |
|                                     |                          |
|                                     | 4                        |

| Archivo: IT 08 Impresión de Extractos Digitales - Mozilla Firefox - | Página: <b>6</b> de <b>7</b> |
|---------------------------------------------------------------------|------------------------------|
| V01.doc                                                             |                              |

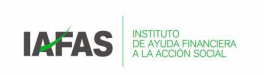

5. Control de cambios

V01:

Se adoptó la metodología de reutilizar las numeraciones ociosas y disponibles en la nomenclatura de Instructivos de Trabajo. De este modo se reemplazó el código IT 13 por IT 08.

| Archivo: IT 08 Impresión de Extractos Digitales - Mozilla Firefox - | Página: <b>7</b> de <b>7</b> |
|---------------------------------------------------------------------|------------------------------|
| V01.doc                                                             |                              |
|                                                                     |                              |